リダイレクトプリンターの設定前に「代替接続」の設定を完了させてください

## 【事前準備】接続元端末 リモートデスクトップのリダイレクトプリンター機能を設定する

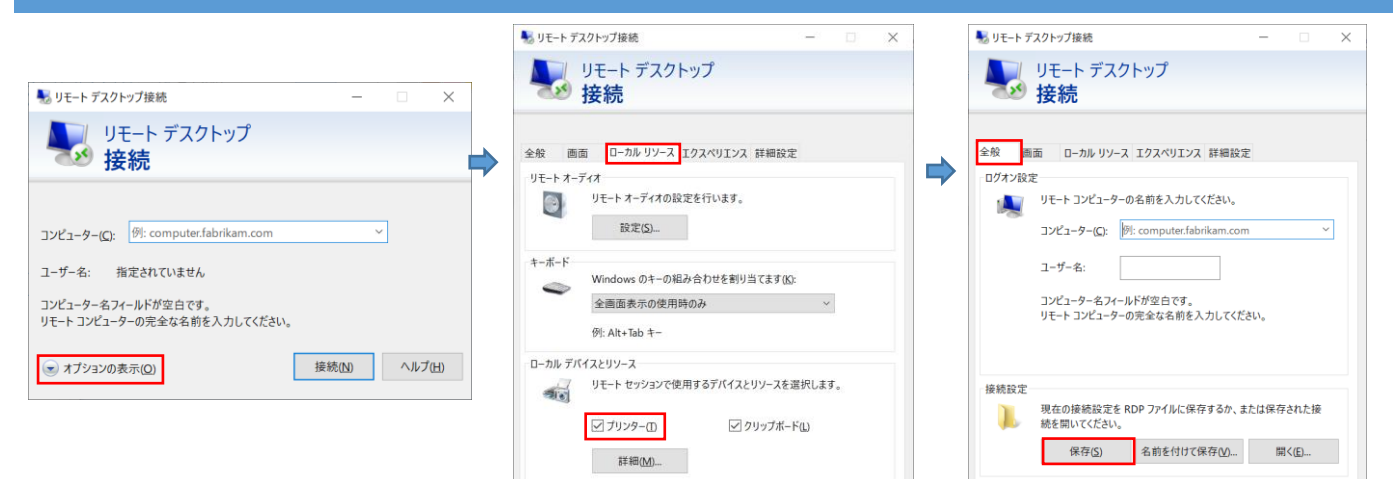

接続(N) ヘルプ(H)

①[スタート]-[すべてのアプリ]-[Windows ツール] を選択します。

「リモートデスクトップ接続」をクリックします。

※この操作は Windows 11 となります。

## ②[ローカルリーソース]タブをクリック、 [プリンター]にチェックを入れます。

オプションの非表示(Q)

● オブションの非表示(Ω) (接続(Δ) ヘルブ(Δ)
 ③[全般]タブをクリック、[保存]をクリックします。
 画面を閉じます。

## リダイレクトプリンターを利用する

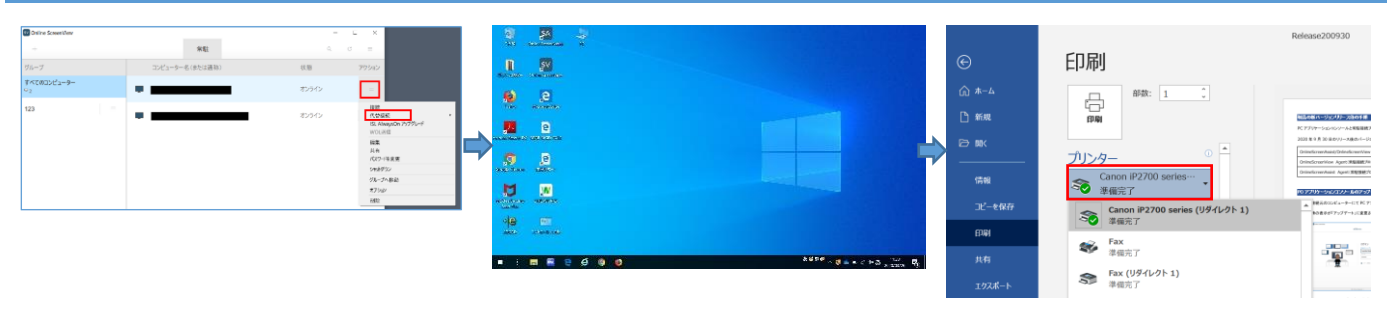

①接続元 PC にプリンターを接続し、プリンターを 認識させます。

PC アプリケーションコンソールを起動し、[代替え 接続]を選択します。 ②「アクセスパスワード」の入力、資格情報の入 力後、接続先 PC のデスクトップ画面が表示し ます。 ③アプリケーションから印刷を行います。 プリンター名(リダイレクト1)などの表示してい るプリンターを選択、印刷を行います。

※プリンターがリモート上で認識されるまで時間 がかかる場合があります。

その場合は、少し時間が経過してから操作して ください。 マルチモニターの設定に「代替接続」の設定を完了させてください

|                                                                                                    | ● リモート テスクトップ接続 ー 🗌 ×                               | Ng リモート デスクトップ接続 ー                                                                                                    |
|----------------------------------------------------------------------------------------------------|-----------------------------------------------------|----------------------------------------------------------------------------------------------------|
| モート デスクトップ接続 — 🗆 🗙                                                                                                    | リモート デスクトップ<br>接続                                   | WE-トデスクトップ     接続     接続                                                                                                    |
| <ul> <li>         ・デスクトップ         接続         ・ジェーター(C):          ・ディークト・デスクトップ         接続         ・ビューター(C):          ・ディールドが空白です。         モー・コンビューターの完全な名前を入力してください。         ・オブションの表示(O)          ・オブションの表示(O)</li></ul> |                                                     | 全般 ■面 □-カルリソース エクスペリエンス 詳細設定  Dグオン設定  リモト コンピューターの名前を入力してください。  コンピューター(2): ₱1: computer.fabrikam.com  ユーザー名:  コンピューターを37(ルドが空白です。  リモート コンピューターの完全な名前を入力してください。 |
|                                                                                                    | リモート セッションの色の深度を選択してください(C)           夏高品質 (32 ビット) | 接続設定<br>現在の接続設定を RDP ファイルに保存するか、または保存された接続を開いてください。                                                                                                    |
|                                                                                                    | ☑ 全画面表示の使用時に接続パーを表示する(8)                            | (●) オブションの非表示(Q) (Q) (A)                                                                                                    |

を選択します。 「リモートデスクトップ接続」をクリックします。

- [リモートセッションですべてのモニターを使用 する]にチェックを入れます。
- ③[全般]タブをクリック、[保存]をクリックします。 画面を閉じます。

※この操作は Windows 11 となります。

## マルチモニターを利用する

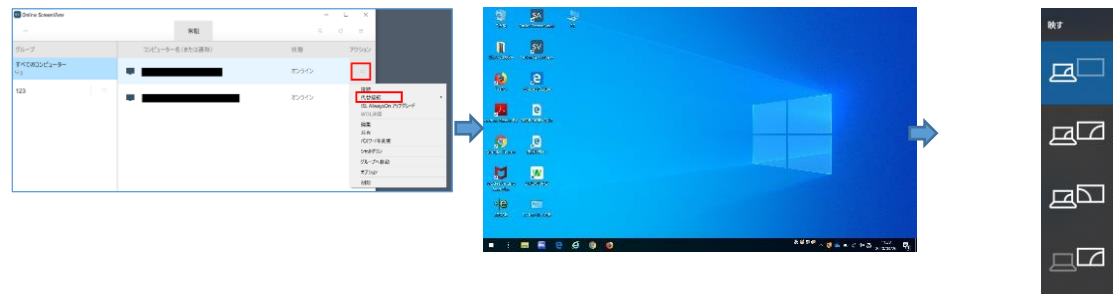

①接続元 PC にモニターを接続し、モニターを認 識させます。

PC アプリケーションコンソールを起動し、[代替え 接続]を選択します。 ②アクセスパスワード」の入力、資格情報の入 力後、接続先 PC のデスクトップ画面が表示し ます。

デスクトップ画面が2つのモニターに表示されます。

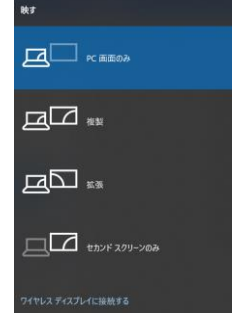

③追加のモニターに表示されない場合は、 「Windows」キーと「P」キーを押下して、画面の 表示方法を選択します。